Hacer informes con
 R Markdown

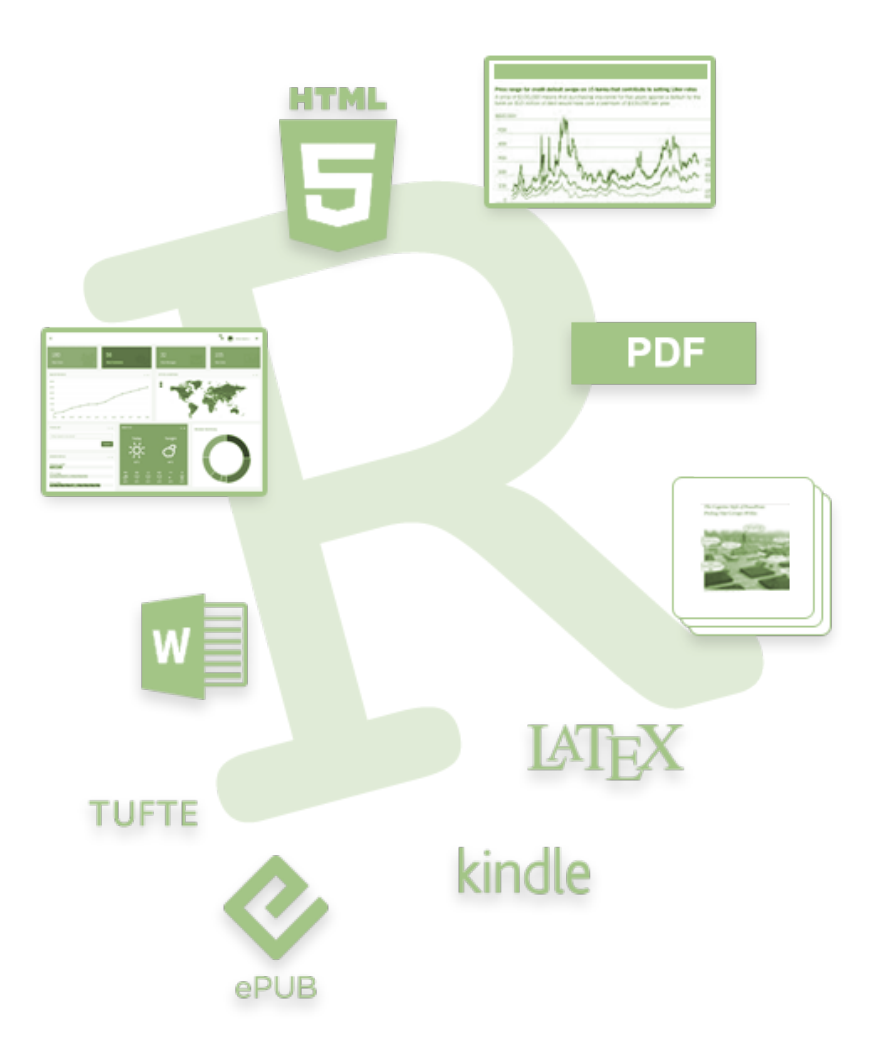

## Qué es R Markdown?

- R Markdown es una forma de hacer documentos con R.
- Puede crear documentos que tengan código R Y texto (imágenes, enlaces, etc.).
- Puede generar documentos de Markdown como tipos de archivos convenientes como .html .pdf o presentaciones!

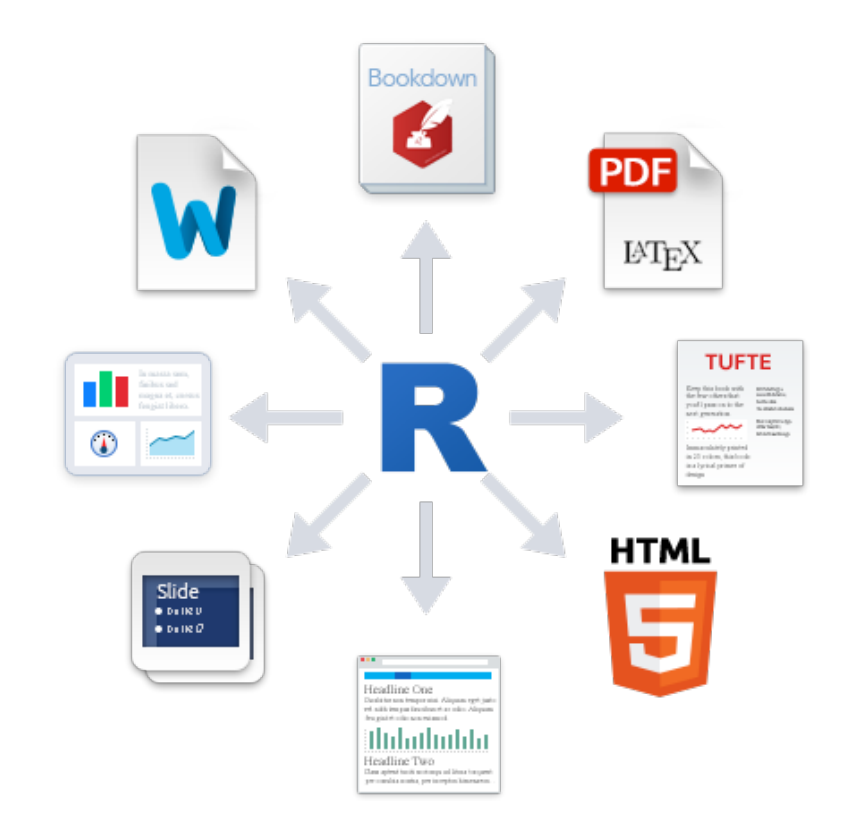

# ¿Por qué R Markdown es ideal para los informes?

• Forma típica de hacer el informe:

Gráficar, guardar el archivo, copiar, pegar...etc

#### • In R Markdown:

 Cada informe contiene el código necesario para crear sus propios gráficos, tablas, números, etc. Independiente!

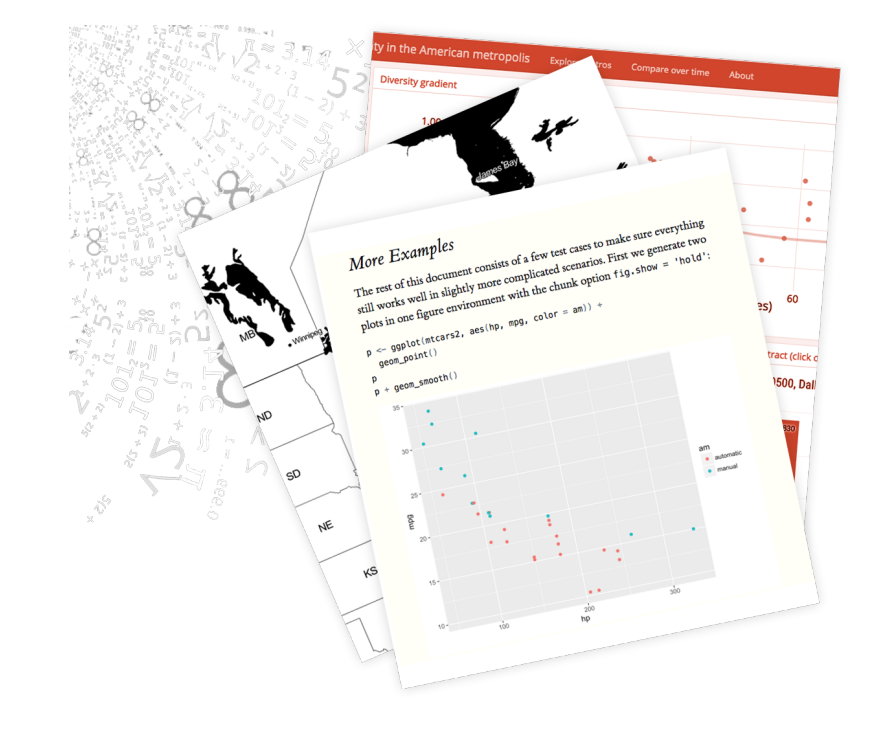

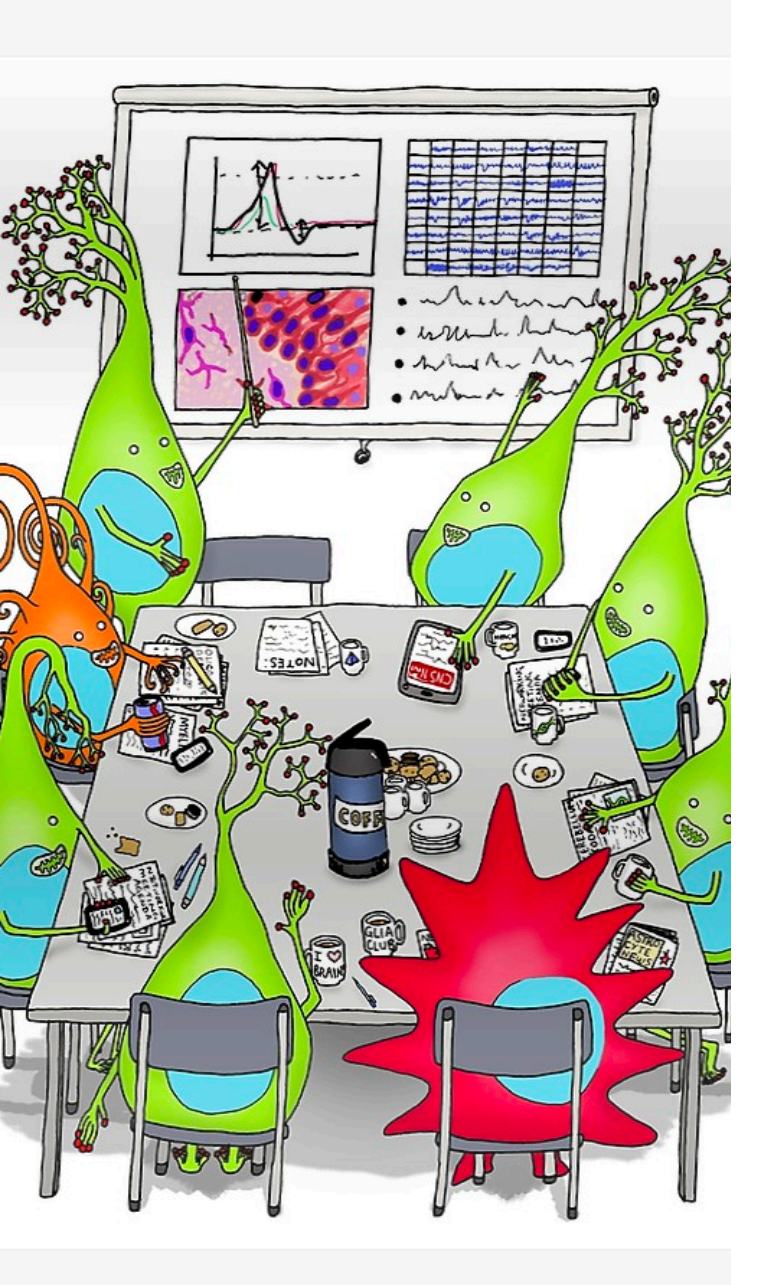

# Razones por las que podrías usar Rmarkdown

- Hacer una presentación para una reunión de laboratorio, reunión del comité o reunión con su asesor
- Mantener un registro personal de lo que hizo
- Enviar sus análisis a un coautor

## Instalación de R Markdown

- R markdown debería haber sido instalado con R Studio...
- Pero también podría instalarlo:

install.packages("rmarkdown")

## Cómo funciona:

- Primero inicia un archivo R Markdown
  - extensión . Rmd
- Vamos a abrir un nuevo archivo R Markdown!
   R Studio: File > New File > R Markdown

| File | Edit Code View Pl | lots Session Build I                  | Deb  | oua Tools H    | elp          |
|------|-------------------|---------------------------------------|------|----------------|--------------|
|      | New File          | > Dana                                | 2.00 | R Script       | Ctrl+Shift+N |
|      | New Project       |                                       |      | R Markdown     |              |
|      | Open File         | Ctrl+O                                |      | Text File      |              |
|      | Recent Files      | · · · · · · · · · · · · · · · · · · · |      | C++ File       |              |
|      | Open Project      | dow                                   |      | R Sweave       |              |
|      | Recent Projects   | ₩                                     |      | R HTML         |              |
|      | Save              | Ctrl+S                                |      | R Presentation | 1<br>tion    |
|      | Save As           |                                       |      | N Documenta    |              |
|      | Save All          | Ctrl+Alt+S                            |      |                |              |
|      | Print             |                                       |      |                |              |
|      | Close             | Ctrl+W                                |      |                |              |
|      | Close All         | Ctrl+Shift+W                          |      |                |              |
|      | Close Project     |                                       |      |                |              |
|      | Quit RStudio      | Ctrl+Q                                | L .  |                |              |

#### ¿Qué tipo de archivo?

|                                                                                                    | Rytudio                                                                                                    |                    |                         |   |         |        |     |                  |
|----------------------------------------------------------------------------------------------------|----------------------------------------------------------------------------------------------------|--------------------|-------------------------|---|---------|--------|-----|------------------|
| 🝳 🔹 🥣 🔹 🔝 👘 🗁 🛛 👧 Go to file/function                                                                                                    | 📰 🗸 Addins 🗸                                                                                                    |                    |                         |   |         |        | 🖄 P | roject: (None) 👻 |
| Console ~/ 🔊                                                                                                    | nnsole ~/ 🖈                                                                                                    |                    |                         |   | listory | story  |     |                  |
| Console ~/<br>R version 3.3.2 (2016-10-31) "Sincere Pump<br>Copyright (C) 2016 The R Foundation for Stati<br>Platform: x86_64-apple-darwin13.4.0 (64-bit)<br>R is free software and comes with ABSOLUTELY<br>You are welcome to redistribute it under cert<br>Type 'license()' or 'licence()' for distribut<br>Natural language support but running in an<br>R is a collaborative project with many contr<br>Type 'contributors()' for more information an<br>'citation()' on how to cite R or R packages<br>Type 'demo()' for some demos, 'help()' for on<br>'help.start()' for an HTML browser interface<br>Type 'q()' to quit R. | <pre>kin Patch" stical Computing  Naw P Mackdown  Document  Presentation  Shiny  From Template  From Template  PDF or Word output anytime).  PDF PDF output requires TeX (MiKTeX on </pre> | iyou can s         | Files Plots Packages He |   | Help    | Viewer |     |                  |
|                                                                                                    | Word      Previewing Word documents requires     MS Word (or Libre/Open Office on Lin      O                                                                                               | an instal<br>iux). | Cancel                  | ) |         |        |     |                  |

|                                                                                                    |                                                                                                    | RS        | Studio        |               |         |           |             |
|----------------------------------------------------------------------------------------------------|----------------------------------------------------------------------------------------------------|-----------|---------------|---------------|---------|-----------|-------------|
| 👰 🗸 🥶 🖌 🔒 📄 🗁 🛛 🏕 Go to file/function                                                                                                    | Addins -                                                                                                    |           |               |               |         | 🖄 Project | :: (None) 🔻 |
| Console ~/ 🖘                                                                                                    |                                                                                                    |           | ð             | Environment   | History |           | 60          |
| R version 3.3.2 (2016-10-31) "Sincere Pumpk<br>Copyright (C) 2016 The R Foundation for Statist<br>Platform: x86_64-apple-darwin13.4.0 (64-bit)                                 |                                                                                                    |           | Files Plots   | Packages Help | Viewer  | <b>C</b>  |             |
| R is free software and comes with ABSOLUTELY (<br>You are welcome to redistribute it under cert                                                                                | New R Markdown                                                                                                    |           |               |               |         | <b>.</b>  |             |
| Type 'license()' or 'licence()' for distribut                                                                                                    | Title: Untitled                                                                                                    |           |               |               |         | Jpcione   | es de       |
| Natural language support but running in an                                                                                                    | 🛱 Presentation                                                                                                    | Author:   |               |               |         | alida m   | nás         |
| R is a collaborative project with many contri<br>Type 'contributors()' for more information an                                                                                 | 🛞 Shiny                                                                                                    | Default O | utput Format: |               |         |           |             |
| <pre>'citation()' on how to cite R or R packages i Type 'demo()' for some demos, 'help()' for on 'help.start()' for an HTML browser interface Type 'q()' to quit R. &gt;</pre> | <ul> <li>HTML<br/>Recommended format for authoring (you can switch to<br/>PDF or Word output anytime).</li> <li>PDF<br/>PDF output requires TeX (MiKTeX on Windows, MacTeX<br/>2013+ on OS X, TeX Live 2013+ on Linux).</li> <li>Word<br/>Previewing Word documents requires an installation of<br/>MS Word (or Libre/Open Office on Linux).</li> </ul> |           |               | especifica    |         |           |             |
|                                                                                                    |                                                                                                    |           | ОК            | Cancel        |         |           |             |
|                                                                                                    |                                                                                                    |           |               |               |         |           |             |

# Practiquemos con un documento en formato HTML

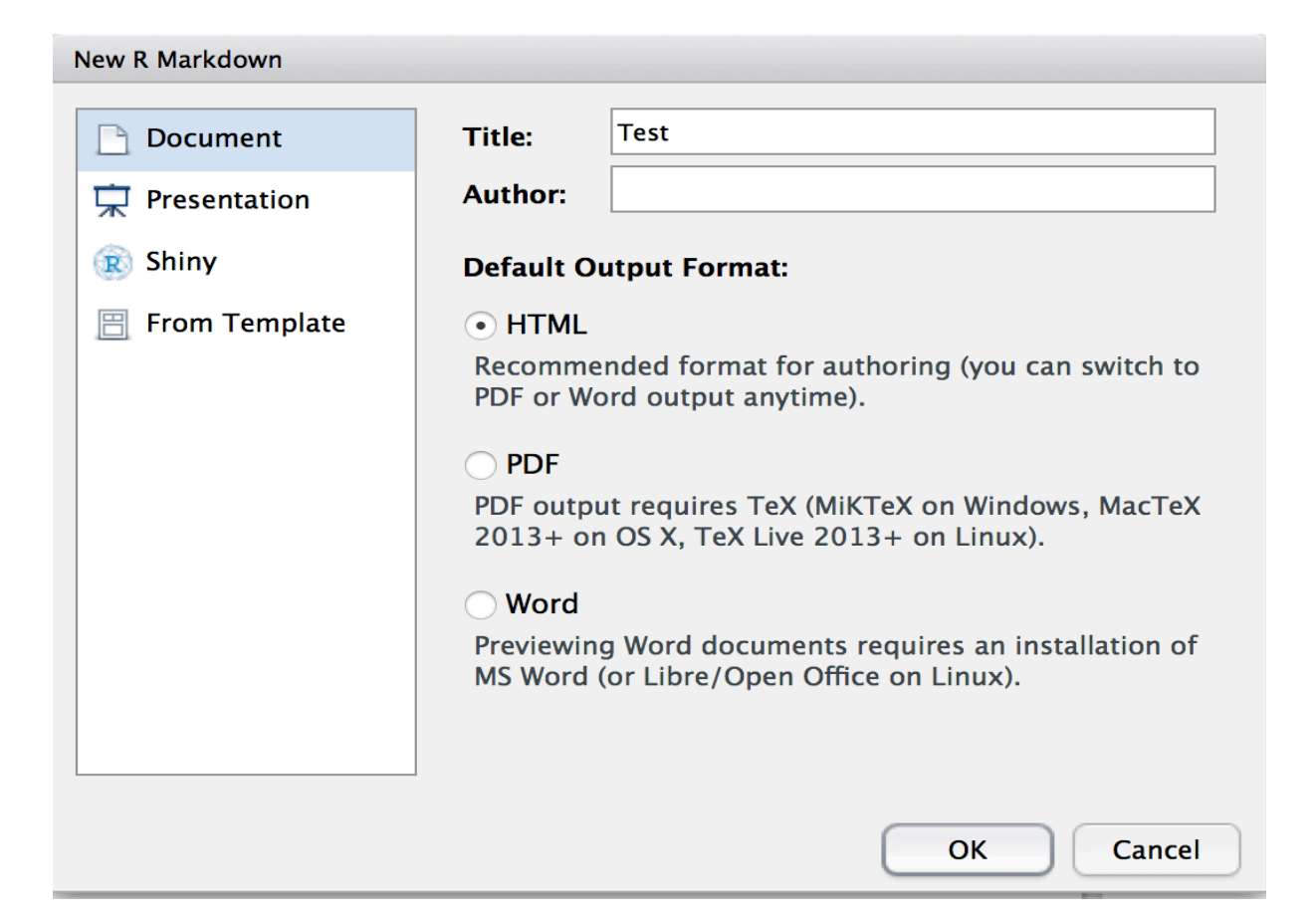

Los otros formatos también son buenos.. Pero pueden requerir la descarga de algunos otros paquetes

#### New R Markdown

| Title: Test                                                                                    |
|------------------------------------------------------------------------------------------------|
| Author:                                                                                        |
| Default Output Format:                                                                         |
| • HTML                                                                                         |
| Recommended format for authoring (you can switch to PDF or Word output anytime).               |
| O PDF                                                                                          |
| PDF output requires TeX (MiKTeX on Windows, MacTeX 2013+ on OS X, TeX Live 2013+ on Linux).    |
| ◯ Word                                                                                         |
| Previewing Word documents requires an installation of MS Word (or Libre/Open Office on Linux). |
| OK!                                                                                            |
|                                                                                                |
| OK Cancel                                                                                      |
|                                                                                                |

#### Nuevo script de R Markdown (.rmd) ... Contiene código de ejemplo..

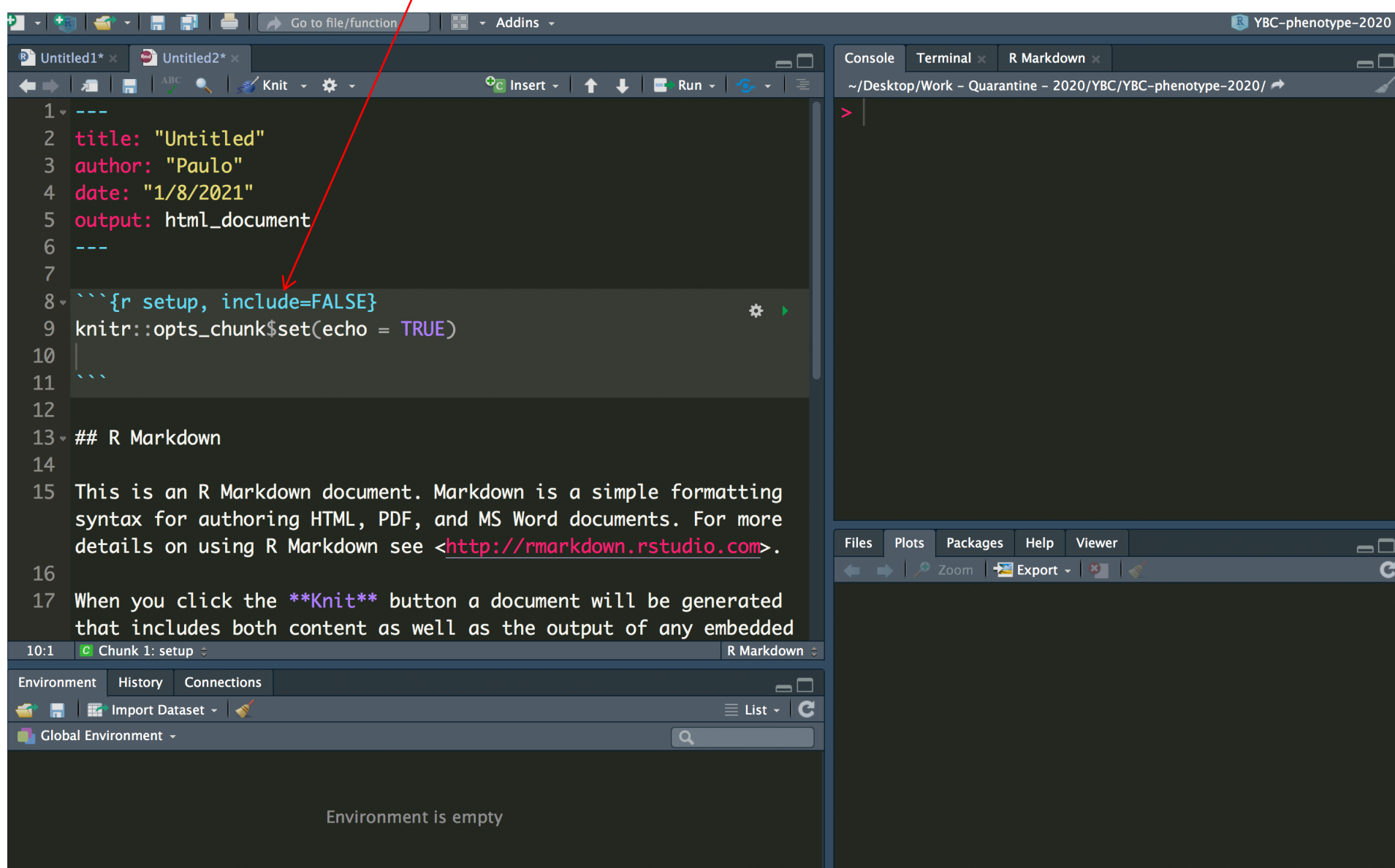

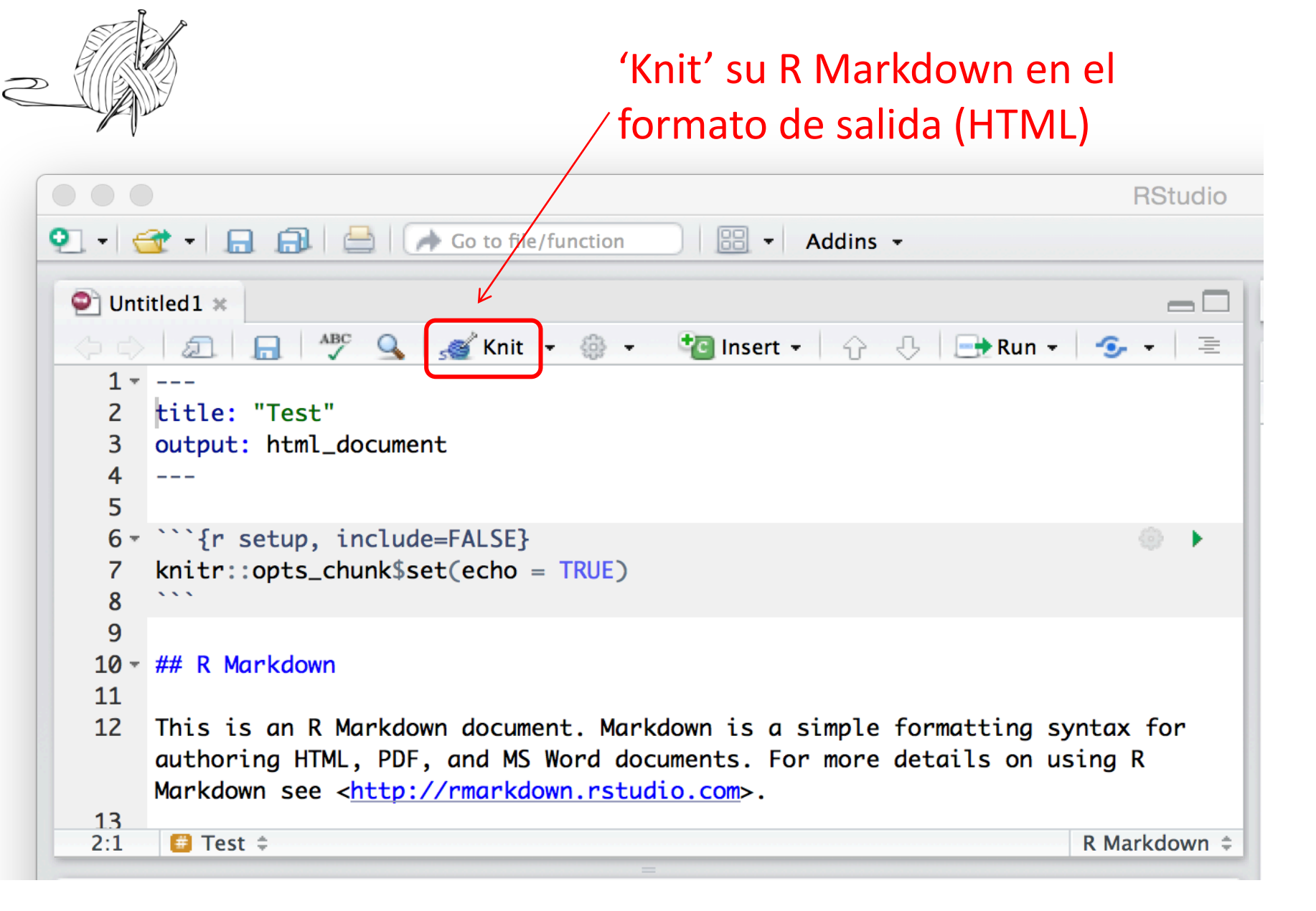

Guárdelo en una ubicación fácil de encontrar en su computadora

### My first Rmarkdown

Paulo

1/8/2021

#### **R** Markdown

This is an R Markdown document. Markdown is a simple formatting syntax for authoring HTML, PDF, and MS Word documents. For more details on using R Markdown see http://rmarkdown.rstudio.com.

When you click the **Knit** button a document will be generated that includes both content as well as the output of any embedded R code chunks within the document. You can embed an R code chunk like this:

summary(cars)

| ## | speed        | dist           |
|----|--------------|----------------|
| ## | Min. : 4.0   | Min. : 2.00    |
| ## | 1st Qu.:12.0 | 1st Qu.: 26.00 |
| ## | Median :15.0 | Median : 36.00 |
| ## | Mean :15.4   | Mean : 42.98   |
| ## | 3rd Qu.:19.0 | 3rd Qu.: 56.00 |
| ## | Max. :25.0   | Max. :120.00   |

#### **Including Plots**

You can also embed plots, for example:

#### **Including Plots**

You can also embed plots, for example:

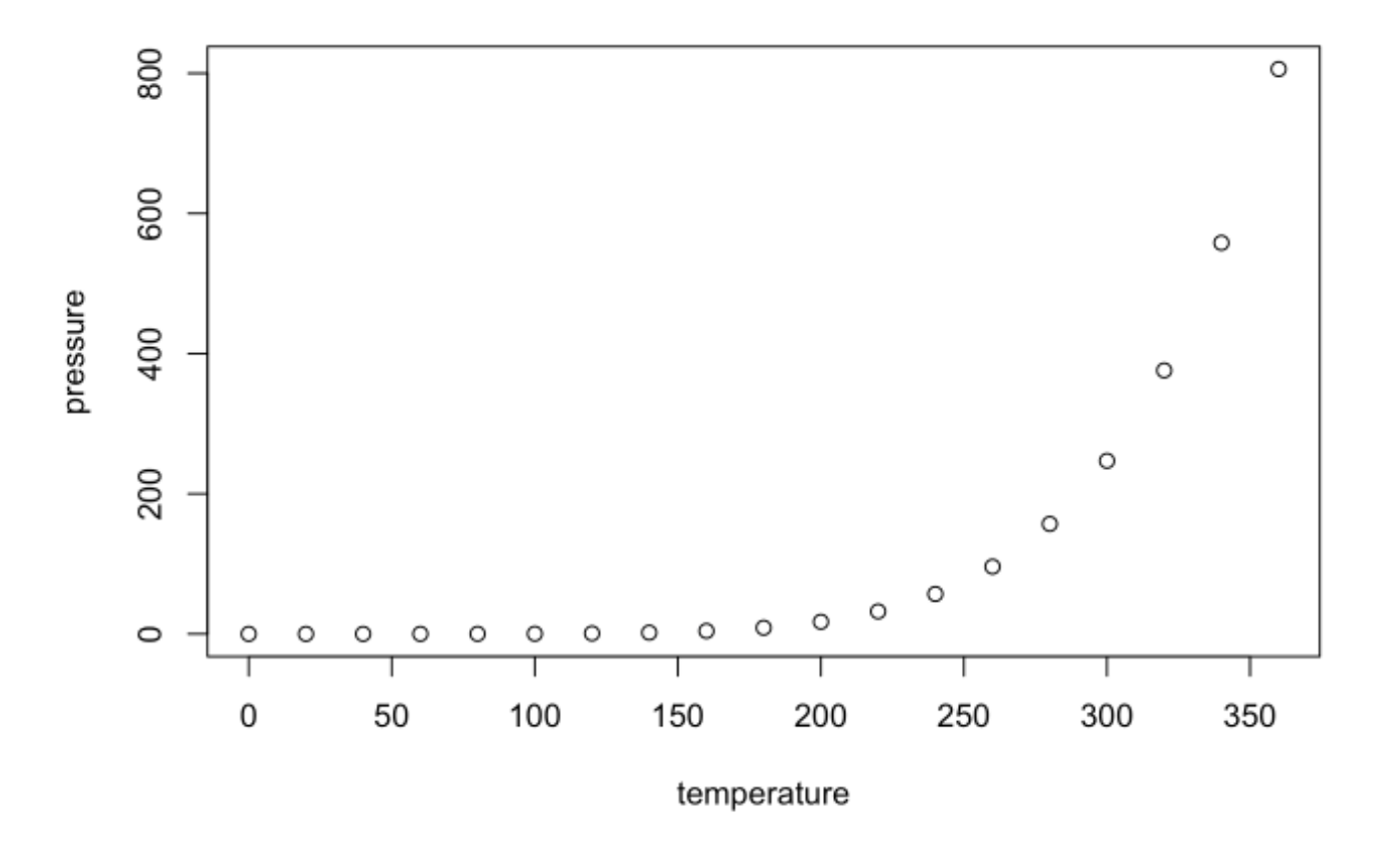

Note that the echo = FALSE parameter was added to the code chunk to prevent printing of the R code that generated the plot.

## Preview options Preview en "Viewer" panel

|                                                                                                    |                                                  | RStudio       |             |               |        |                   |  |
|----------------------------------------------------------------------------------------------------|--------------------------------------------------|---------------|-------------|---------------|--------|-------------------|--|
| 🐑 🗸 🥣 🖌 🔝 👘 🚔 🛛 🥕 Go to file/fu                                                                                | nction 🛛 🔡 🗸 Addins 🗸                            |               |             |               |        | Project: (None) 👻 |  |
| 🐑 Untitled1 🗴                                                                                                  |                                                  | _             | Environment | History       | Z      | 60                |  |
| 🔷 🖒 📃 🔚 🥙 🔍 😹 Knit 🗸                                                                                           | 🎲 👻 🤷 Insert 🗸   🖓 🖓   📑 Ru                      | un 🕶 🥩 🛨 🖹    | Files Plots | Packages Help | Viewer | -0                |  |
| 1<br>2 title: "Test"                                                                                           | Preview in Window                                |               | 0 1         |               |        | G                 |  |
| 3 output: html_document                                                                                        | <ul> <li>Preview in Viewer Pane</li> </ul>       |               |             |               |        |                   |  |
| 4                                                                                                    | (No Preview)                                     |               |             |               |        |                   |  |
| <pre>6 - ```{r setup, include=FALSE}</pre>                                                                     | <ul> <li>Preview Images and Equations</li> </ul> | •             |             |               |        |                   |  |
| <pre>7 knitr::opts_chunk\$set(echo = ] 8 ```</pre>                                                             | <ul> <li>Show Previews Inline</li> </ul>         |               |             |               |        |                   |  |
| 9                                                                                                    | <ul> <li>Chunk Output Inline</li> </ul>          |               |             |               |        |                   |  |
| 10 - ## R Markdown<br>11                                                                                       | Chunk Output in Console                          |               |             |               |        |                   |  |
| 12 This is an R Markdown document                                                                              | Expand All Output                                | syntax for    |             |               |        |                   |  |
| authoring HTML, PDF, and MS We<br>Markdown see <a href="http://rmarkdown">http://rmarkdown</a>                 | Collapse All Output                              | using R       |             |               |        |                   |  |
| 13<br>2:1                                                                                                    | Clear Output                                     | D Markdourn * |             |               |        |                   |  |
| Clear All Output                                                                                               |                                                  | K Markdown -  |             |               |        |                   |  |
| Console ~/ 🖘                                                                                                   | Output Options                                   |               |             |               |        |                   |  |
| Copyright (C) 2016 The R Foundation<br>Platform: x86 64-apple-darwin13.4.0                                     | (64-bit)                                         | _             |             |               |        |                   |  |
| · · · · · · · · · · · · · · · · · · ·                                                                          |                                                  |               |             |               |        |                   |  |
| R is free software and comes with AB                                                                           | SOLUTELY NO WARRANTY.                            |               |             |               |        |                   |  |
| Type 'license()' or 'licence()' for                                                                            | distribution details.                            |               |             |               |        |                   |  |
| Natural language support but running in an English locale                                                      |                                                  |               |             |               |        |                   |  |
| R is a collaborative project with ma                                                                           | ny contributors.                                 |               |             |               |        |                   |  |
| Type 'contributors()' for more information and<br>'citation()' on how to cite R or R packages in publications. |                                                  |               |             |               |        |                   |  |
| creation() of non-to-cree k of k packages in publications.                                                     |                                                  |               |             |               |        |                   |  |
| Type 'demo()' for some demos, 'help(<br>'help.start()' for an HTML browser in<br>Type 'q()' to quit R.         | )' for on-line help, or<br>nterface to help.     |               |             |               |        |                   |  |
|                                                                                                    |                                                  |               |             |               |        |                   |  |
|                                                                                                    |                                                  |               |             |               |        |                   |  |

#### 00000!

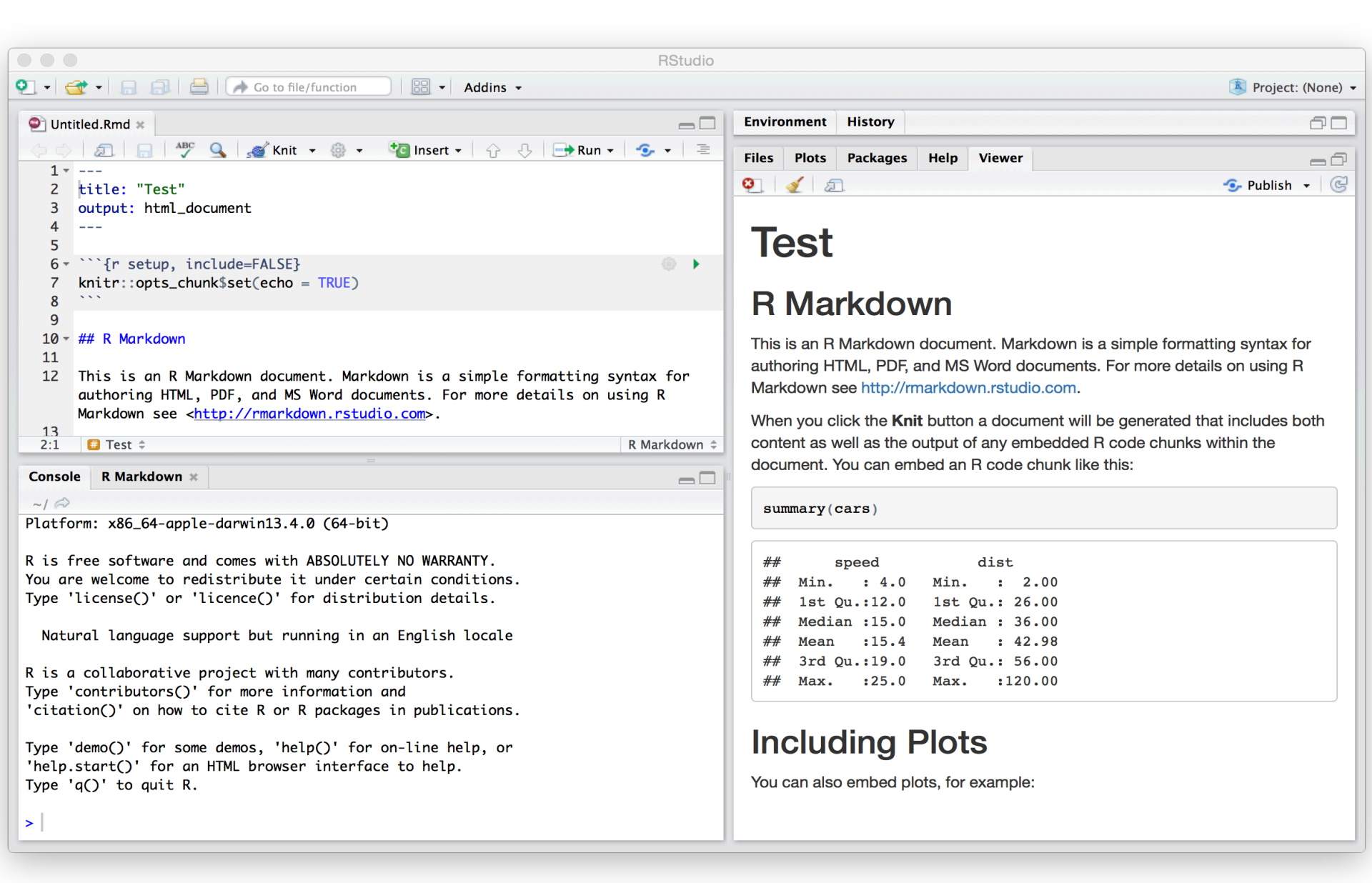

## 3 partes principales de un R Markdown script

#### Un encabezado (YAML)

- -Rodeado ---s
- -Meta-datos en tu script

title: "My first Rmarkdown"
author: "Paulo Izquierdo"
date: "1/8/2021"
output: html\_document

#### **Normal Text**

-Cosas como títulos, instrucciones, etc..

-Puede tener formato

#### Fragmentos de código

- -Comience con ```{r}
- -Código en el medio
- -terminar con ``

This is an R Markdown document.

``{r} summary(cars)

## Algunos conceptos básicos de R Markdown: Formato

Puede utilizar R Markdown para hacer:

- Encabezados
- Listas
- Enlaces
- Imágenes
- Ecuaciones
- Tablas

- Notas
- Referencias
- Diapositivas
- Texto en cursiva
- Texto en negrita
- Superíndices
- Subíndices
- Texto tachado

#### R Markdown Cheat Sheet

learn more at rmarkdown.rstudio.com

rmarkdown 0.2.50 Updated: 8/14

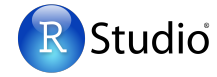

1. Workflow R Markdown is a format for writing reproducible, dynamic reports with R. Use it to embed R code and results into slideshows, pdfs, html documents, Word files and more. To make a report:

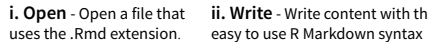

ii. Write - Write content with the iii. Embed - Embed R code that

creates output to include in the report

Plain text

link

italics and italics

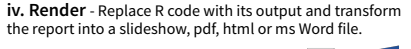

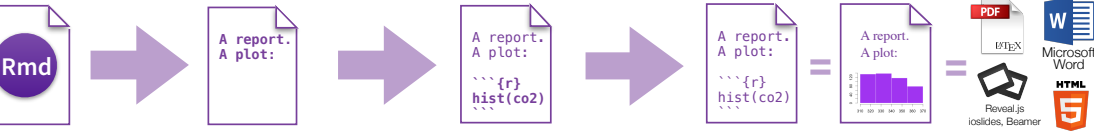

**2. Open File** Start by saving a text file with the extension .Rmd, or open an RStudio Rmd template

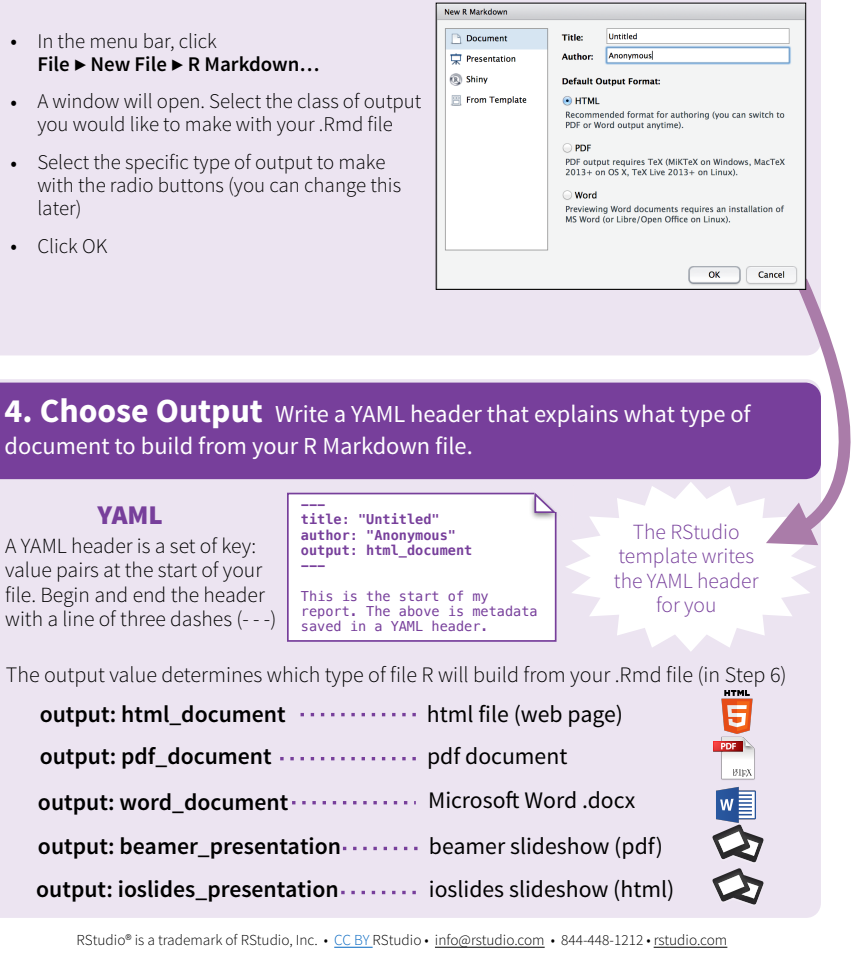

3. Markdown Next, write your report in plain text. Use markdown syntax to describe how to format text in the final report.

#### svntax

#### becomes

End a line with two spaces to start a new paragraph.

Plain text End a line with two spaces to start a new paragraph. \*italics\* and \_italics\_ \*\*bold\*\* and \_\_bold\_\_ superscript^2^ ~~strikethrough~~ [link](www.rstudio.com)

# Header 1

## Header 2

### Header 3

#### Header 4

##### Header 5

###### Header 6

endash: -emdash: --ellipsis: ... inline equation:  $A = \frac{1}{2}$ image: ![](path/to/smallorb.png)

horizontal rule (or slide break):

\*\*\*

> block quote

\* unordered list \* item 2 + sub-item 1 + sub-item 2

1. ordered list 2. item 2

+ sub-item 1 + sub-item 2

Table Header Second Header \_\_\_\_\_ \_\_\_\_\_ Table Cell Cell 2 Cell 3 Cell 4

bold and bold superscript<sup>2</sup> strikethrough Header 1 Header 2 Header 3 Header 4 Header 5 Header 6 endash: emdash: ellipsis: ... inline equation:  $A = \pi * r^2$ image: horizontal rule (or slide break) block auote unordered list item 2 sub-item 1 sub-item 2 1. ordered list 2. item 2 sub-item 1 sub-item 2 Second Header

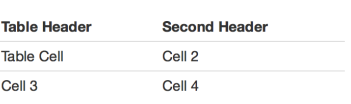

### markdown syntax describe el formato de texto en el reporte final

#### syntax

Plain text End a line with two spaces to start a new paragraph. \*italics\* and \_italics\_ \*\*bold\*\* and \_\_bold\_\_ superscript^2^ ~~strikethrough~~ [link](www.rstudio.com)

# Header 1

## Header 2

### Header 3

#### Header 4

##### Header 5

###### Header 6

#### becomes

Plain text End a line with two spaces to start a new paragraph. *italics* and *italics* **bold** and **bold** superscript<sup>2</sup> strikethrough link

Header 1 Header 2

Header 3

Header 4

Header 5

Header 6

. .

Esto está en tu R Markdown Cheat Sheet!

## R Markdown : fragmentos de código R

Indica a Rmarkdown que el código se está iniciando

Indica a Rmarkdown que el código está terminando

### Argumentos opcionales

Separate multiple arguments by commas {r argumentos opcionales} #code that does stuff

# Puede dar nombres de fragmentos de código (opcional)

```{r chunk\_name}

#code

× × ×

• Es útil para encontrar errores

```
```{r cars}
summary(cars)
```
```

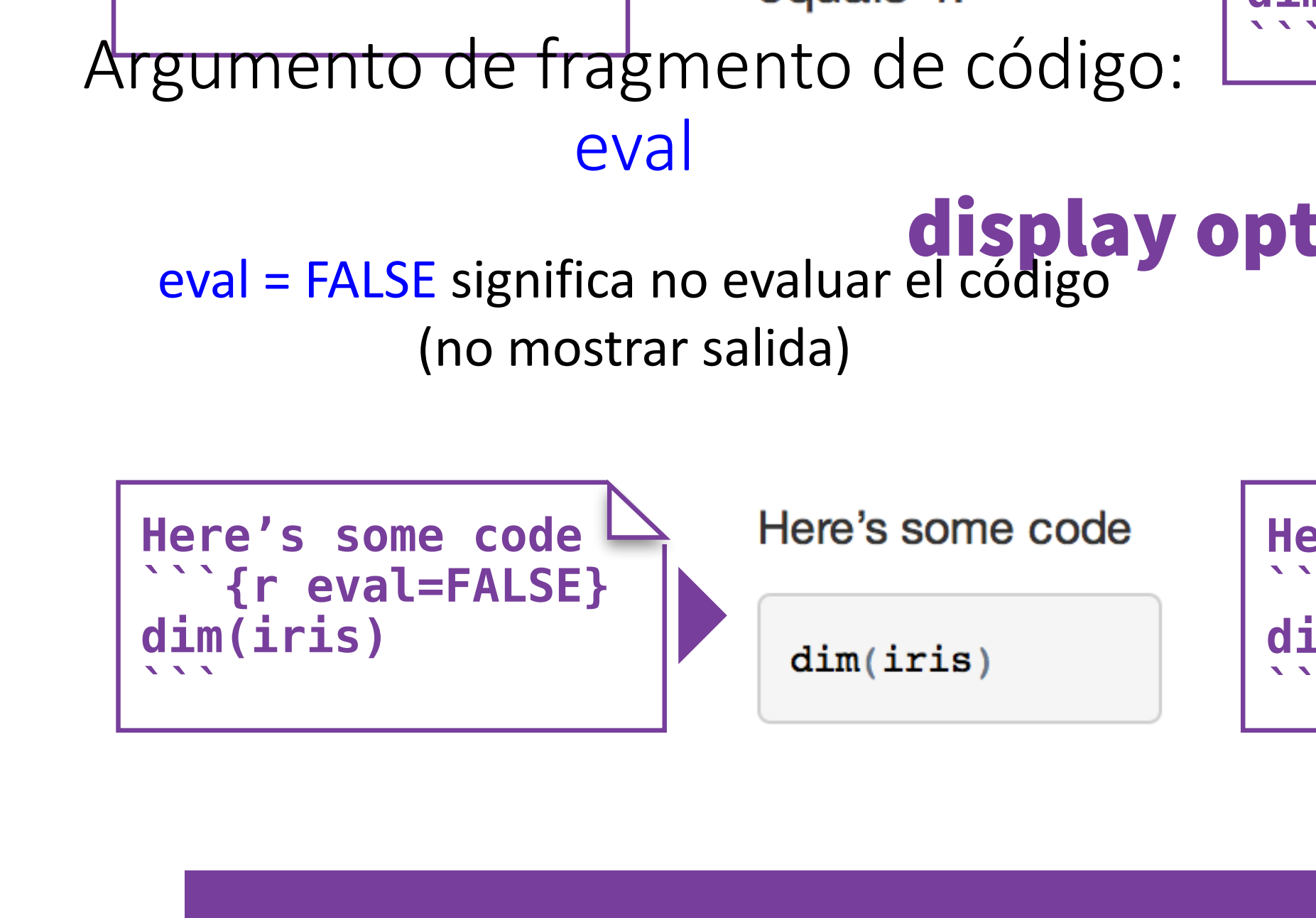

eval TRUE Whether to evaluat

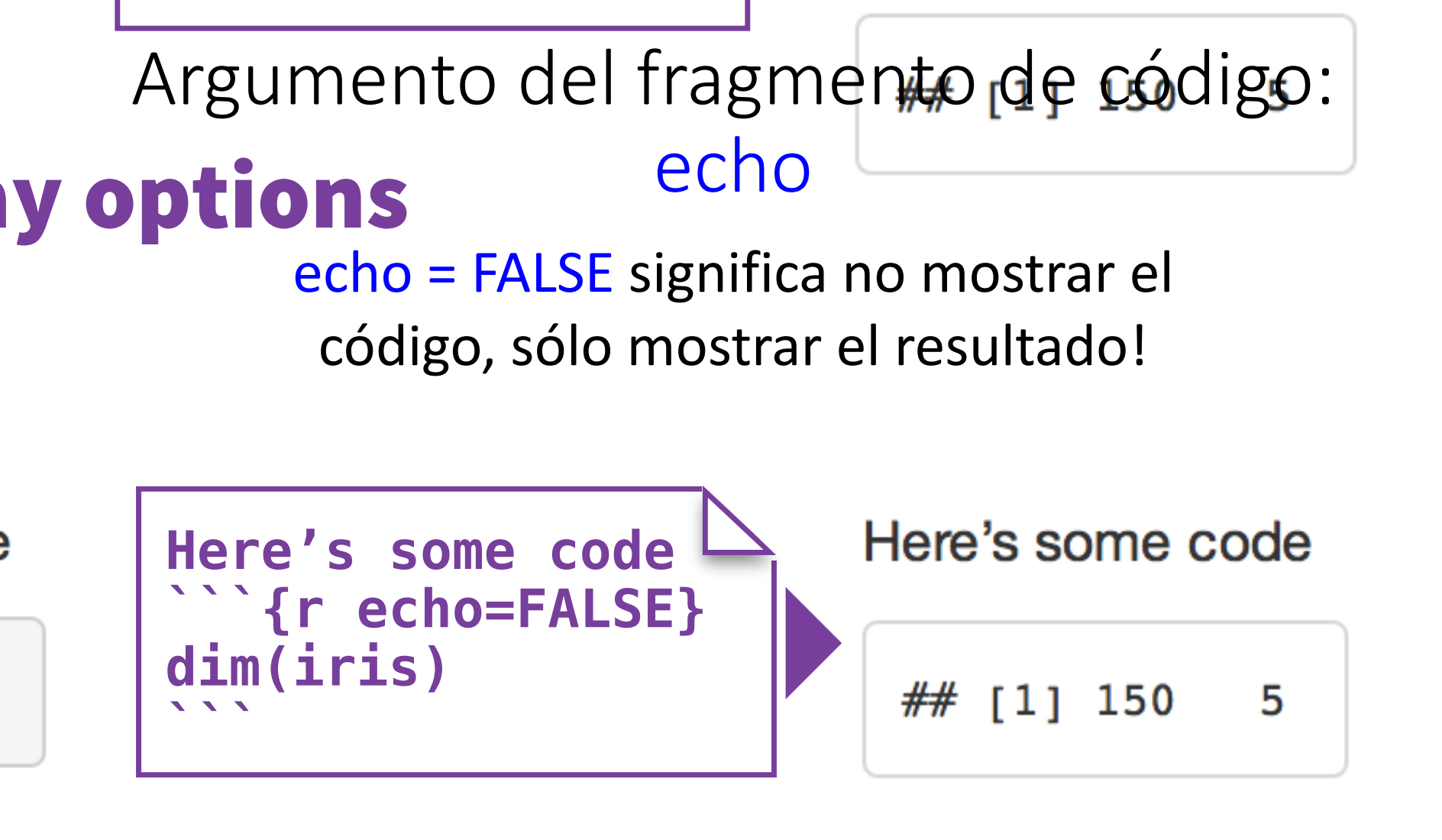

Good idea if you want to show your output, but code is messy

#### s avaluata tha aa da and inaluda ita kasulta

| option     | default  | effect                                                    |
|------------|----------|-----------------------------------------------------------|
| eval       | TRUE     | Whether to evaluate the code and include its results      |
| echo       | TRUE     | Whether to display code along with its results            |
| warning    | TRUE     | Whether to display warnings                               |
| error      | FALSE    | Whether to display errors                                 |
| message    | TRUE     | Whether to display messages                               |
| tidy       | FALSE    | Whether to reformat code in a tidy way when displaying it |
| results    | "markup" | "markup", "asis", "hold", or "hide"                       |
| cache      | FALSE    | Whether to cache results for future renders               |
| comment    | "##"     | Comment character to preface results with                 |
| fig.width  | 7        | Width in inches for plots created in chunk                |
| fig.height | 7        | Height in inches for plots created in chunk               |

Esto está en su R Markdown Cheat Sheet!

## Opciones predeterminadas

Para cambiar los valores predeterminados del documento, puede editar esta línea de código en la parte superior:

```{r setup, include=FALSE}
knitr::opts\_chunk\$set(echo = TRUE)
````

Esto le da algunas instrucciones generales a R Markdown sobre qué valores predeterminados desea

## Diferentes formas de usarlo

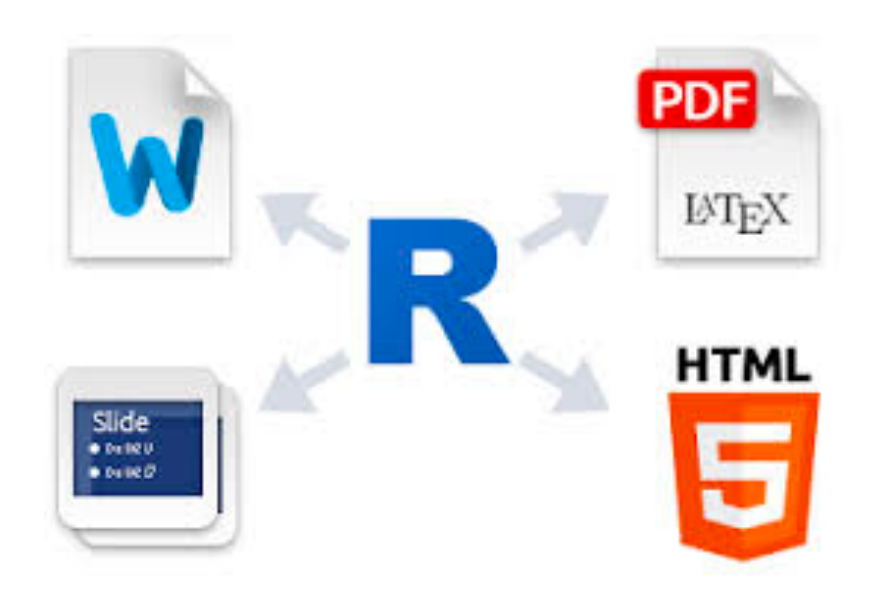

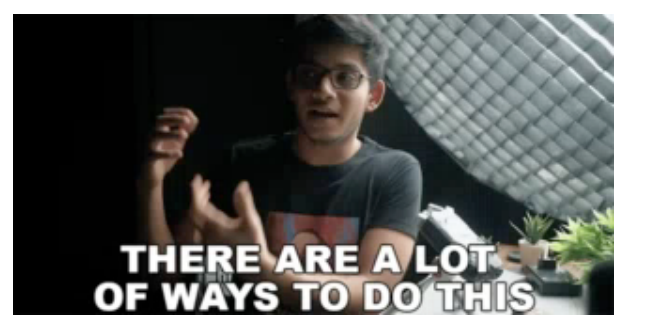

### Hacer informes

#### My First Rmarkdown

Marjorie Weber

#### 9/30/2018

#### **R** Markdown

This is an R Markdown document. Markdown is a simple formatting syntax for authoring HTML, PDF, and MS Word documents. For more details on using R Markdown see http://rmarkdown.rstudio.com.

When you click the **Knit** button a document will be generated that includes both content as well as the output of any embedded R code chunks within the document. You can embed an R code chunk like this:

#### summary(cars)

| ## | speed        | dist           |
|----|--------------|----------------|
| ## | Min. : 4.0   | Min. : 2.00    |
| ## | 1st Qu.:12.0 | 1st Qu.: 26.00 |
| ## | Median :15.0 | Median : 36.00 |
| ## | Mean :15.4   | Mean : 42.98   |
| ## | 3rd Qu.:19.0 | 3rd Qu.: 56.00 |
| ## | Max. :25.0   | Max. :120.00   |

#### **Including Plots**

You can also embed plots, for example:

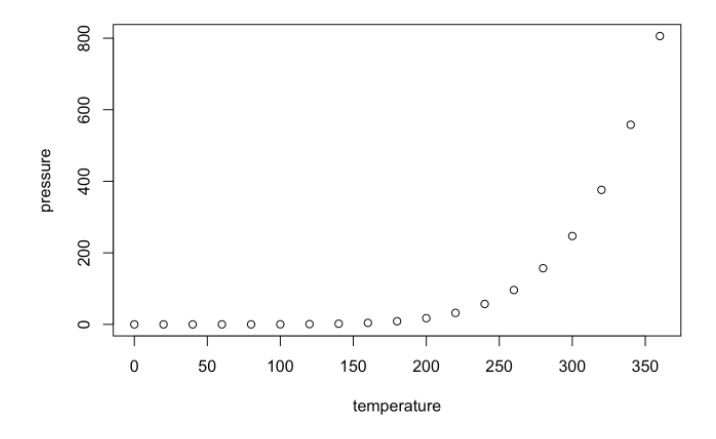

Note that the echo = FALSE parameter was added to the code chunk to prevent printing of the R code that generated the plot.

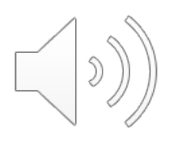

## Puedes hacer mucho mas!

## R Markdown

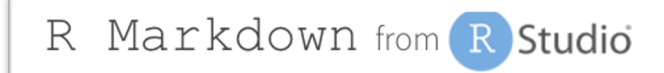

## Gallery

Check out the range of outputs and formats you can create using R Markdown.

<u>http://rmarkdown.rstudio.com/gallery.html</u>

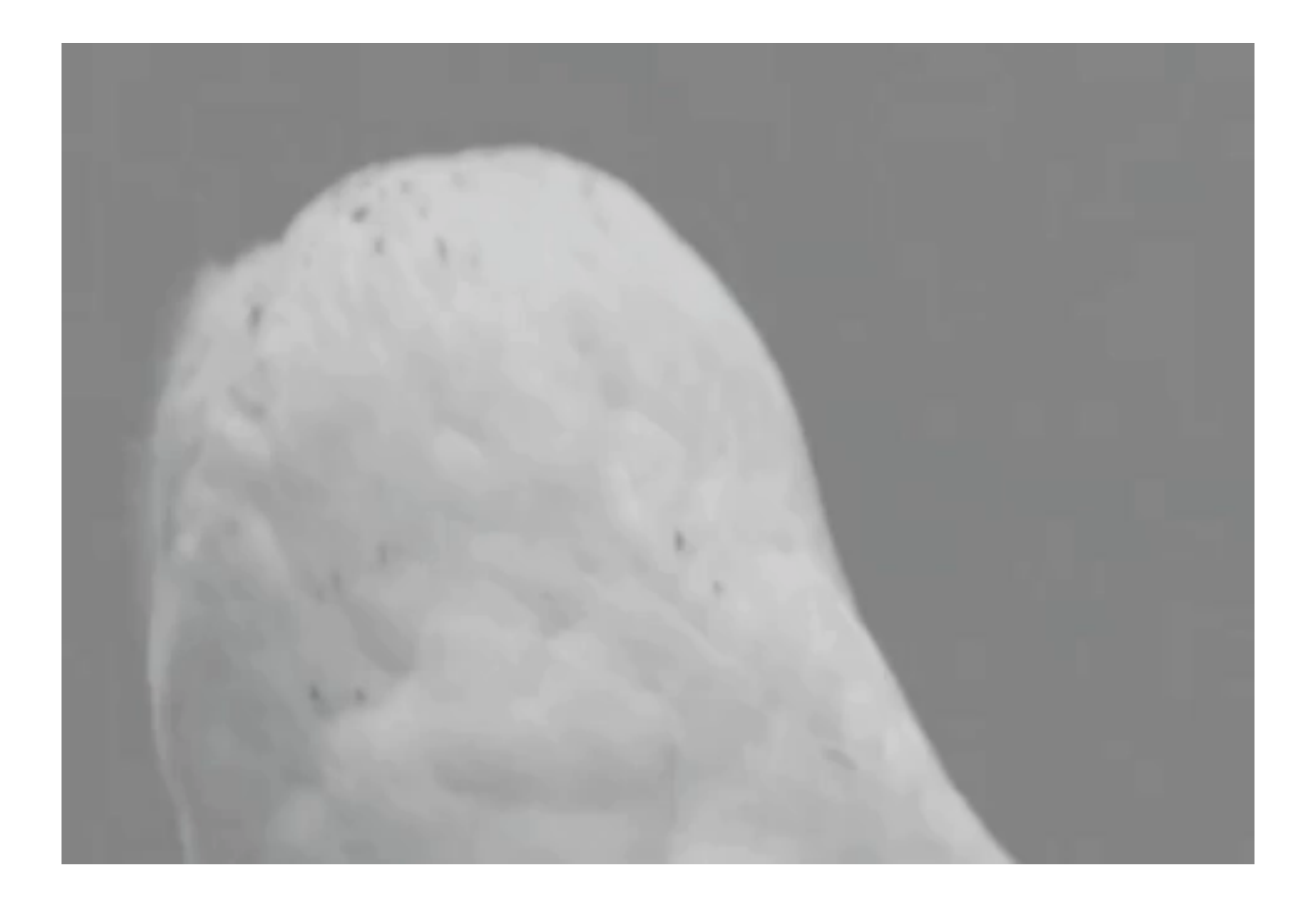

## AHH! Es la ultima presentacion de introduccion a R!

## Su kit de herramientas de R es vasto... joven Jedi

### Ahora puede:

- Cargar sus datos en R
- Organizarlos usando R o dplyr
- Escribir código que incluya:
  - Sus propias funciones
  - Bucles con for y while
  - Usar if/else
  - Usar apply
  - Escribir reportes en R Markdown

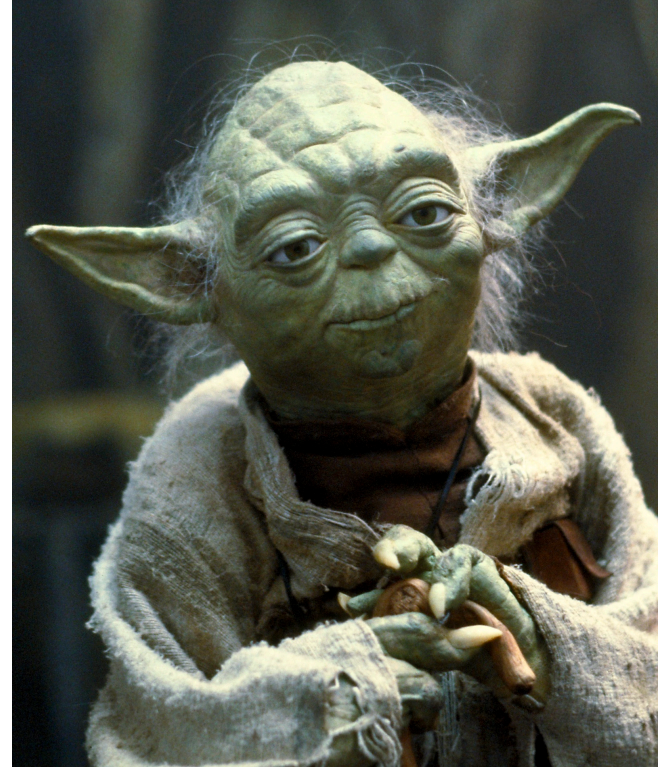

¡Tienes las habilidades! ¡Sigue practicando!

- ¡No olvides que estas diapositivas están aquí para ayudarte
- También las cheat sheets!
- También sus compañeros!
- También google!

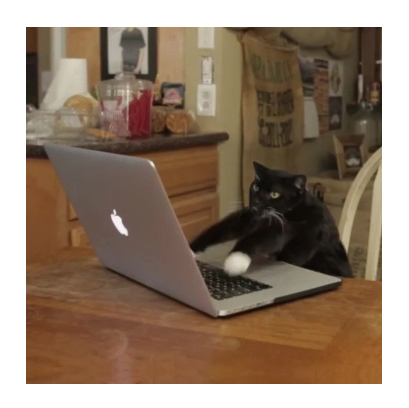

Bienvenido al mundo del big data.

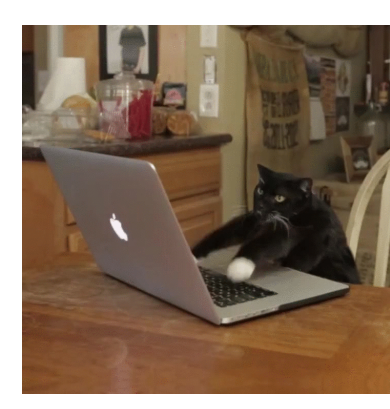

## AHORA TE GRADUASTE DE Introducción a R!

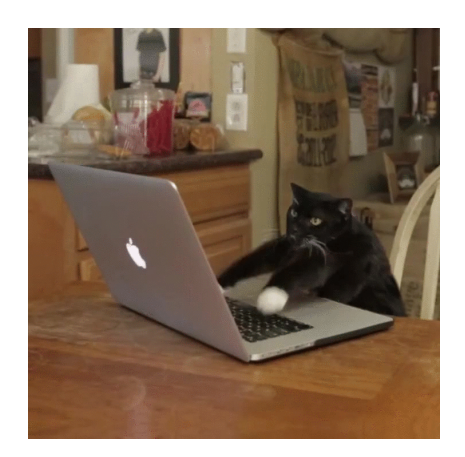

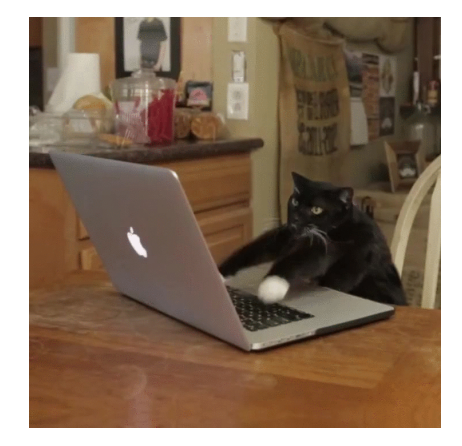

## ¡Ha sido genial!

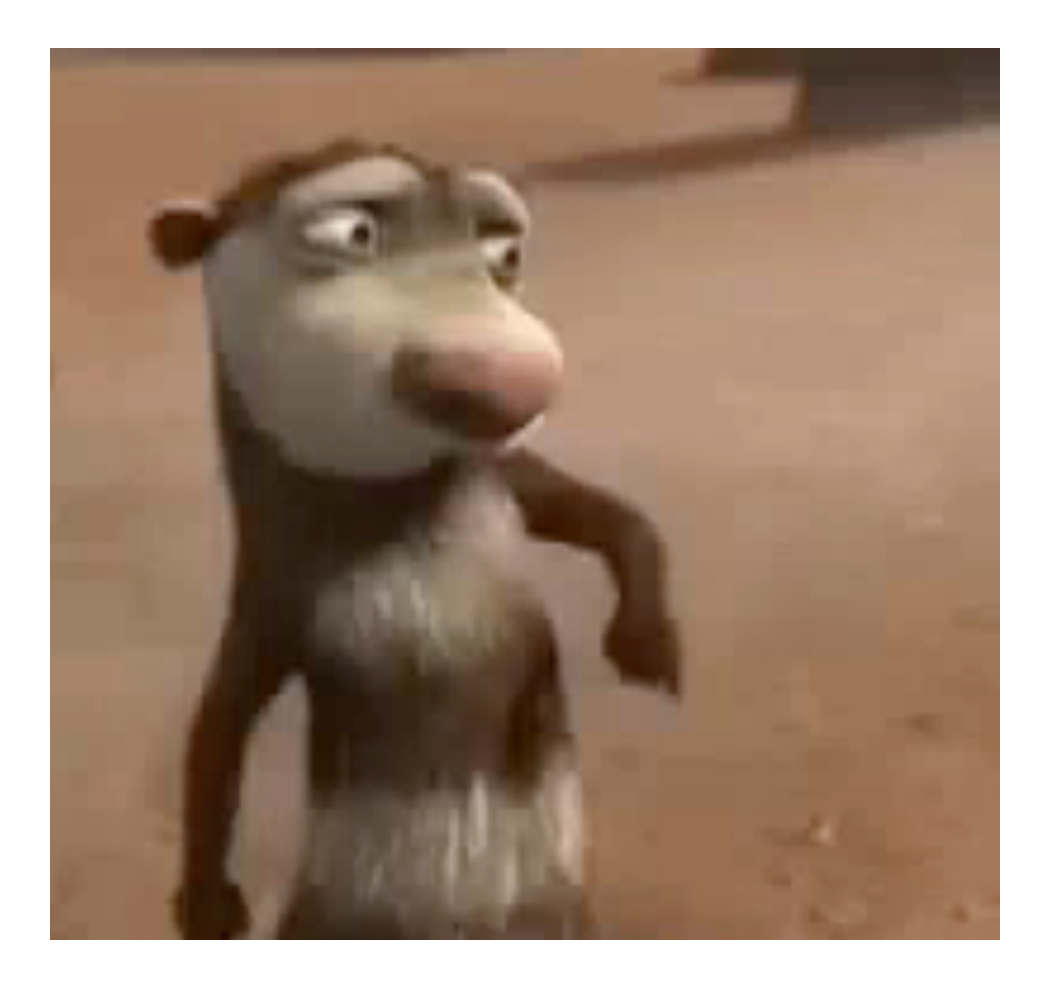

#### https://forms.gle/kH4sUKQHJ84WZ9Dw9

Universidad Industrial de Santander

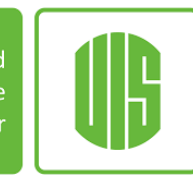